## 要注册的护士首先在护士电子化注册个人端入口处登陆进去(必须先进行激活注册):

| ⊘ http://sx.endocsys.en/                                                           |                              | > ☆ ▼ S 大眼睛当选副书记                |
|------------------------------------------------------------------------------------|------------------------------|---------------------------------|
| 疗机构法 📓 内科疾病分 🕞 陕西省人民 🍐 医学电子书 🕞 系统屋 - X 🕞 继续的<br>"化注 🗙 📔 http://sx.cndocsys.cn/ 🗙 主 | 医学教 🕞 古箏名曲10 📈hao123 🕅 中国乡村医 | < 标签 - 中 🕞 中国卫生人 🕞 铜川市卫生 🕞 卫生部办 |
| 中士、医疗机构电子化注册信息系统                                                                   |                              |                                 |
|                                                                                    | 护士电子化注册                      |                                 |
|                                                                                    | ▲ 个人端入口                      |                                 |
|                                                                                    |                              |                                 |
|                                                                                    |                              |                                 |
| 医师电子化注册                                                                            |                              | 医疗机构电子化注册                       |

## 1.点击左边的"业务申请"————点击"首次注册"的右下角的"点击进入" 📔 业务申请 - 护士电子化注 🗙 🚺 🕂 护士电子化注册信息系统 ♀ 帮助中心 🕞 退出 当前位置: 首页> 业务申请 Ŕ 💄 首次注册 ⊖ 军队武警护士变更到地方申请 通过国务院卫生主管部门组织的护士执业资格考试的人员, 点击进入 🕥 可以申请护士首次注册。并需具备护士条列规定的其他条件。 ß 执业信息 点击进入 👂 -2 信息维护 ľ ĘQ 业务查询 2 安全设置

### 2.在"工作单位名称"下边选择"点击这里选择机构"——输入机构名称、在右边的下拉框中"陕西省"——点击查询、在查询到的机构名

称里选择要注册的机构名称

| 🗸 📔 亚条 | 申请 - 护士电子化注:                                                | × (+)            |                |                        |                |
|--------|-------------------------------------------------------------|------------------|----------------|------------------------|----------------|
|        |                                                             | 民族               | 汉族             | 证件类型                   | 内地             |
| 5      | 业务查询                                                        | 证件号              |                | 是否首次注册                 | 是              |
| 26     | 安全设置                                                        | 通过护士执业资格<br>考试时间 |                | 考试成绩                   | 合格             |
|        |                                                             | 毕业学校*            | 榆林市卫生学校        | 所学专业*                  | 护理             |
|        |                                                             |                  | 毕业学校如果没有,请填"无" |                        | 所学专业如果没有,请填"无" |
|        |                                                             | 学位*              | 无学位            | ,    学历 <mark>*</mark> | 中专             |
|        |                                                             | 毕业时间*            | 2014/07/01     | 学制                     | 三年制            |
|        |                                                             | 健康状况*            | 健康状况良好         | ·                      |                |
|        |                                                             | 专业学习经历           | 没有可不填          |                        |                |
|        |                                                             |                  |                |                        |                |
|        |                                                             |                  |                |                        |                |
|        | <ol> <li>格式为: ××××年××月××日至××××年××月××日在××学校××专业学习</li> </ol> |                  |                |                        |                |
|        |                                                             | 工作单位名称*          |                |                        |                |
|        |                                                             |                  | 点击这里选择机构       |                        |                |
|        |                                                             | 技术职称*            |                | 工作科室*                  | •              |
|        |                                                             | 工作类别*            |                | 职务*                    | •              |
|        |                                                             | 参加工作时间*          |                |                        |                |
|        |                                                             | 工作经历             | 没有可不填          |                        |                |

# 3.然后填写"技术职称"——在下拉框中选择为"护士";在"工作科室"——下拉框中选择"病房"(如是注册在门诊或者医务室的请选择 "门诊");在"工作类别"——下拉框中选择"临床护理";在"职务"——下拉框中选择"无";在"参加工作时间"——选择"注册当日

时间";然后点击"提交保存"。

| 1                                                            |                          |       |    |    |
|--------------------------------------------------------------|--------------------------|-------|----|----|
| 专业学习经历                                                       | 没有可不填                    |       |    |    |
|                                                              |                          |       |    |    |
| ! 格式方:××××年                                                  | ××月××日至××××年××月××日在××子校× | ×호파국의 |    |    |
| 工作单位名称*                                                      |                          |       |    |    |
|                                                              | 点击这里选择机构                 |       |    |    |
| 技术职称*                                                        | 护士                       | 工作科室* | 病房 | •  |
| 工作类别*                                                        | 临床护理                     | 职务*   | 无  | •  |
| 参加工作时间*                                                      | 2017/12/17               | ]     |    |    |
| 工作经历                                                         | 没有可不填                    |       |    |    |
|                                                              |                          |       |    |    |
|                                                              |                          |       |    |    |
|                                                              |                          |       |    | /_ |
| <ol> <li>格式为:××××年××月××日至××××年××月××日在××医院××(技术职称)</li> </ol> |                          |       |    |    |
|                                                              |                          |       |    |    |
| · · · · · · · · · · · · · · · · · · ·                        |                          |       |    |    |
|                                                              |                          |       |    |    |

#### 4.在弹出的对话框中选择"确定",到这个人端的操作完成,然后到所注册的医疗机构进行"审核",审核完成后打印"护士执业注册申请审

<mark>核表"。</mark>

| - Lit |                        |                 |                |       |    |           |
|-------|------------------------|-----------------|----------------|-------|----|-----------|
|       | <sup>受位*</sup><br>操作提示 | 无学位             | •              | 举所*   |    | •         |
|       | 您确定摄                   | 是交吗?            |                |       |    |           |
|       | 专                      |                 |                | 取消    | 确定 |           |
|       |                        |                 |                |       | _  |           |
|       |                        |                 |                |       |    |           |
|       |                        |                 |                |       |    |           |
|       | ① 格式为:××××年            | ××月××日至××××年××) | 月××日在××学校××专业学 | ·3    |    |           |
|       | 工作单位名称*                |                 |                |       |    |           |
|       |                        | 点击这里选择机构        |                |       |    |           |
|       | 技术职称*                  | 护士              | •              | 工作科室* | 病房 | •         |
|       | 工作类别*                  | 临床护理            | *              | 职务*   | 元  | · · · · · |
|       | 参加工作时间*                | 2017/12/17      |                |       |    |           |
|       | 工作经历                   | 没有可不填           |                |       |    |           |
|       |                        |                 |                |       |    |           |
|       |                        |                 |                |       |    |           |
|       |                        |                 |                |       |    |           |
|       | ① 格式为:××××年            | ××月××日至××××年××) | 月××日在××医院××(技术 | 职称)   |    |           |
|       |                        |                 |                |       |    |           |

5.将所需提交的材料(通知要求里有所需的材料明细)全部交由注册的医疗单位,由单位到卫生计生局统一办理。